# Připojení k bezdrátové síti eduroam na VFU Brno se zařízením iOS

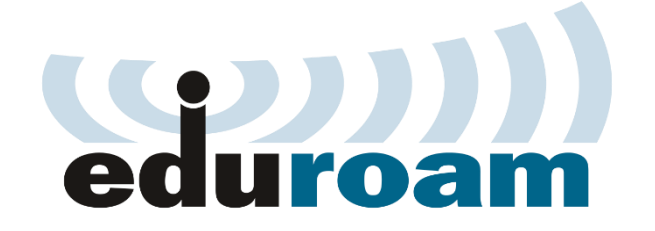

### Konfigurace

Postup připojení k bezdrátové síti **eduroam** je pro zařízení (iPhone, iPad, iPod) od společnosti Apple (systém iOS) velice jednoduchý. Tento návod slouží pro operační systémy iOS 10 a nižší.

Mapa pokrytí sítí eduroam v areálu VFU Brno:

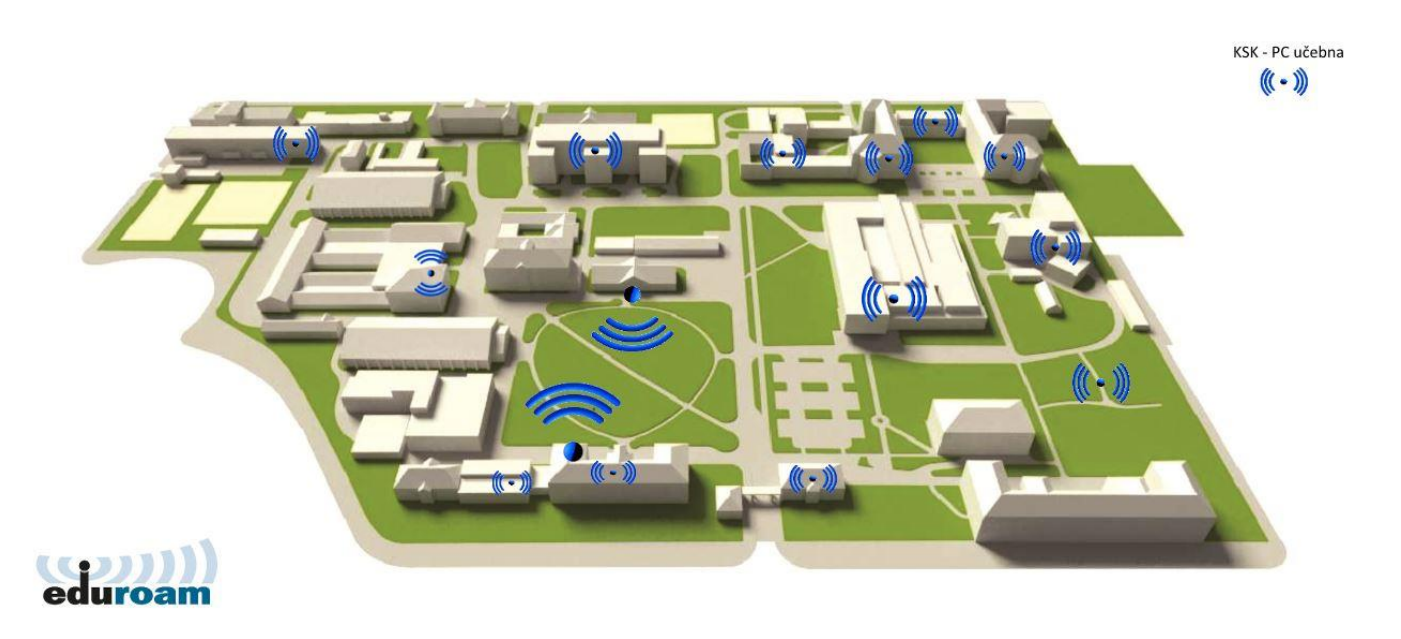

Pokud se nacházíte v dosahu bezdrátové sítě **eduroam**, v horním panelu uvidíte ikonu, která oznamuje dostupné bezdrátové sítě ve vašem okolí, ke kterým je možno se připojit:

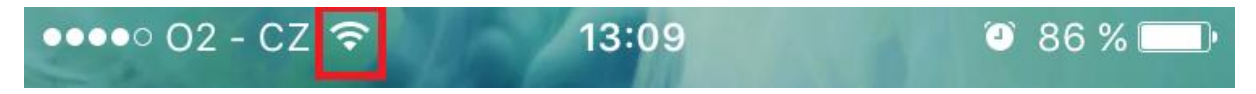

Na Vaší domovské obrazovce klikněte na ikonu Nastavení:

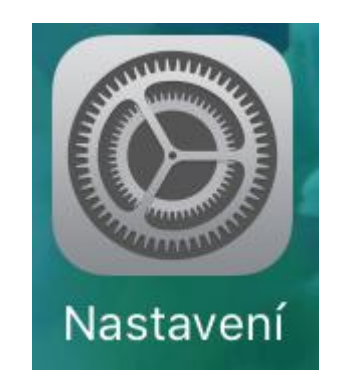

V Nastavení v horní části zvolte možnost Wi-Fi:

| •••• C             | 02 - CZ 4G <b>13:09</b> | 7 🛈 86 % 💻    |
|--------------------|-------------------------|---------------|
|                    | Nastavení               |               |
|                    |                         |               |
| ≁                  | Letový režim            |               |
| <b>?</b>           | Wi-Fi                   | Nepřipojeno > |
| *                  | Bluetooth               | Vypnuto >     |
| ( <sup>(</sup> A)) | Mobilní data            | >             |
| ୍ଦି                | Osobní hotspot          | Vypnuto >     |
|                    | Operátor                | 02 - CZ >     |

Zvolte možnost eduroam:

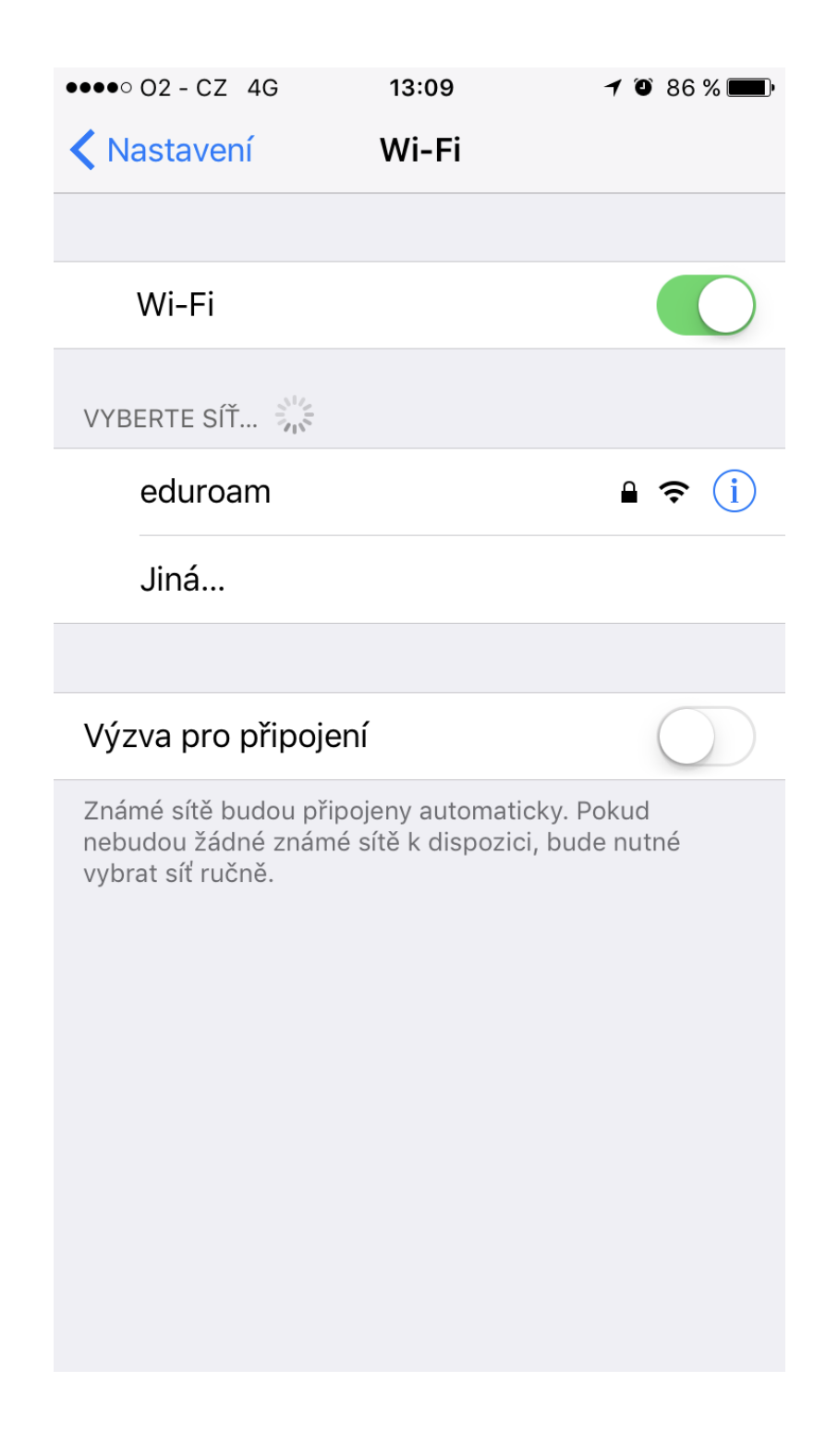

Po vybrání možnosti **eduroam** se objeví okno, do kterého zadáte Vaše univerzitní přihlašovací údaje:

 Do pole "Uživatel" zadejte Váš univerzitní login malými písmeny, včetně @vfu.cz, např. <u>h09876@vfu.cz</u> • Do pole "**Heslo**" zadejte Vaše univerzitní heslo (jedná se o stejné heslo, které používáte při přihlášení do e-mailu).

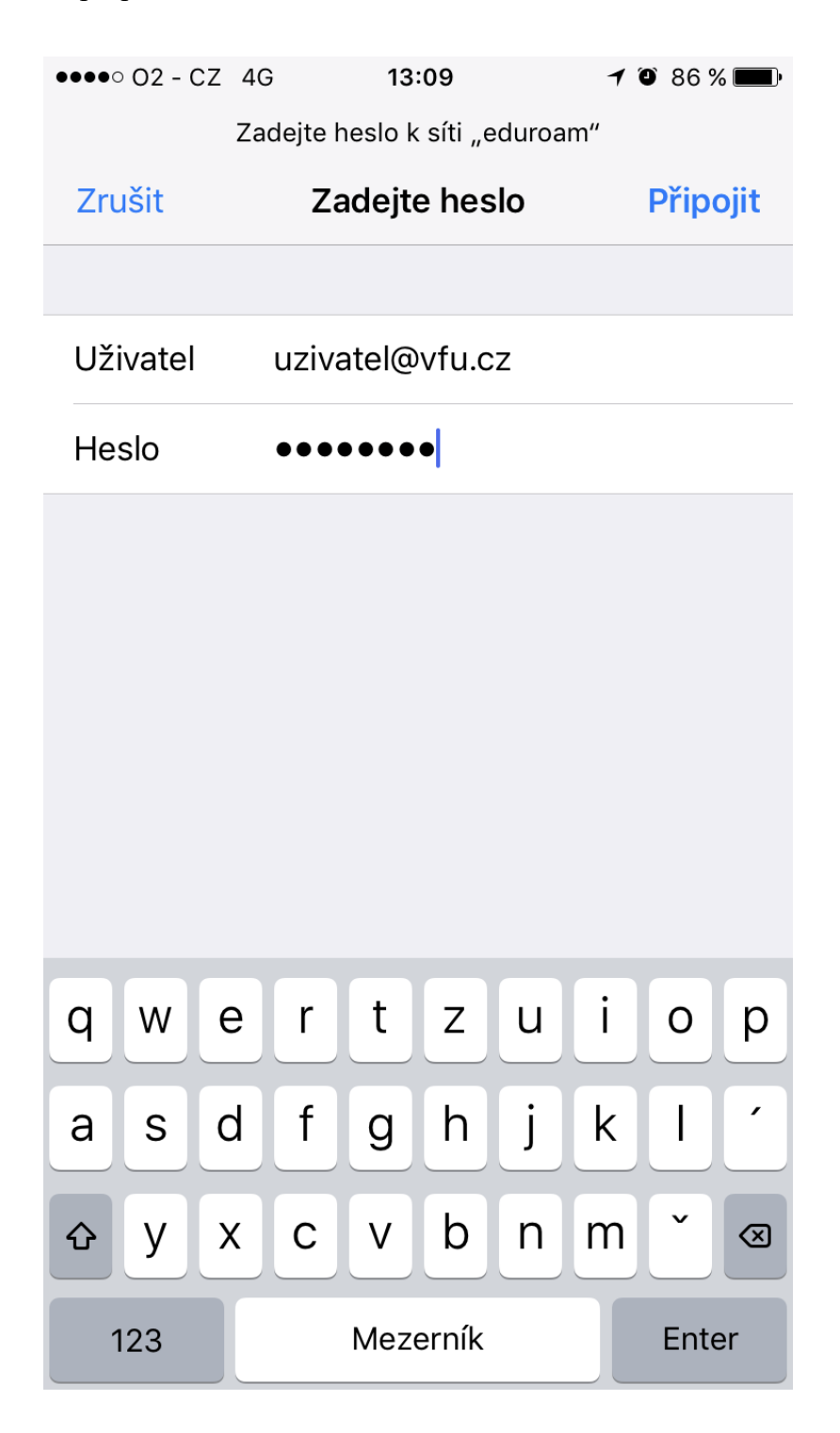

Zvolte možnost Připojit.

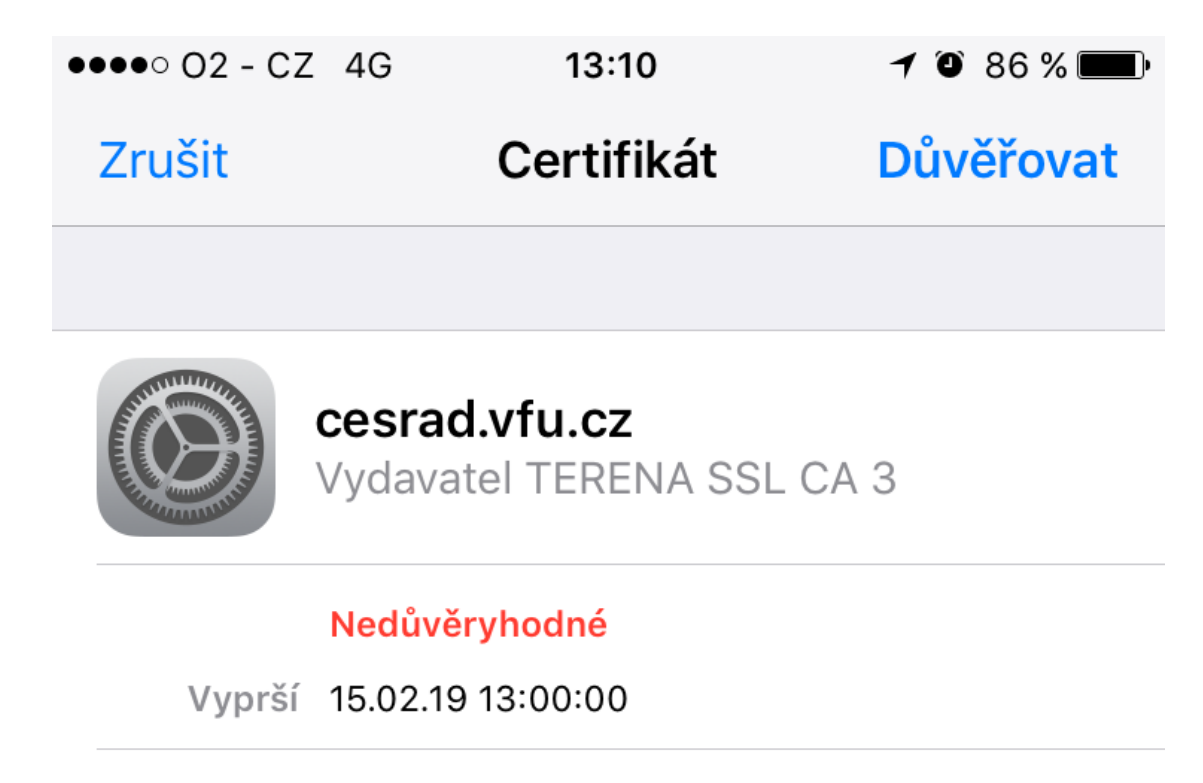

# Další podrobnosti

Vyskočí na Vás dialog s certifikátem. Zvolte možnost **Důvěřovat**. Nyní dojde k připojení k bezdrátové síti.

>

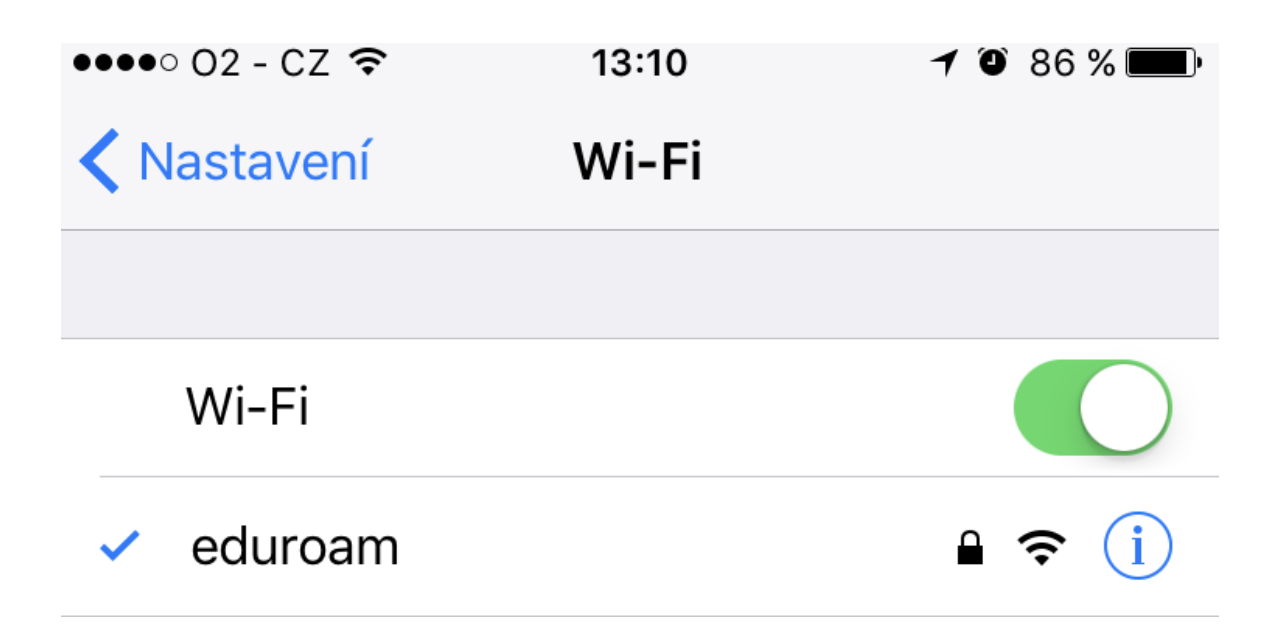

## Information in english language

- Search for wireless network called "eduroam" on your mobile device.
- If prompted, use your university email address (example: <u>h09876@vfu.cz</u>) as your username (lowercase). Password is same as you have in your university email.

### Additional info

- More informations about **eduroam** in Czech Republic: <u>http://eduroam.cz/en/start</u>.
- In case you have any question, please contact us at the email address eduroam(at)vfu.cz

CIT VFU Brno

6.4.2017